## Инструкция для учителя

## Шаг 1. Проинформировать учеников

Предлагаем использовать готовый шаблон:

Уважаемые ученики и родители!

С 14 сентября по 24 октября в Московской области дистанционно пройдёт Школьный этап Всероссийской олимпиады школьников по 24 дисциплинам для учеников 5-11 классов, а для 4 классов по математике и русскому языку. Школьный этап ВсОШ пройдет на специализированной Платформе, вход в которую возможен через авторизацию на Школьном портале. Прошу заранее убедиться, что со входом на Школьный портал трудностей не возникает. Для участия воспользуйтесь инструкцией.

Инструкция:

http://student-mo.olymponline.ru/article/22352

Подробнее о Школьном этапе ВсОШ:

https://olympmo.ru/school-stage.html

Шаг 2. Авторизоваться на Платформе

Вход на платформу доступен с 7 сентября 10:00.

- 1. Переходим по ссылке https://mo.olymponline.ru/user/login
- 2. Входим через «Школьный портал Московской области».
- 3. Вводим учётные данные (логин и пароль) и нажимаем на кнопку «Войти».
- 4. Читаем пользовательское соглашение.
- 5. Нажимаем на кнопку «Принять и продолжить».

Важно! Доступ с учетной записи, которая имеет тип «Родитель», на платформу закрыт. После авторизации система выдаст ошибку. Необходимо обратиться в поддержку на Школьном портале для внесения корректных данных о типе профиля.

Шаг 3. Аналитика активности школы

На Платформе открываем раздел «Аналитика» – https://mo.olymponline.ru/analytics.

По каждой олимпиаде доступна детализация по школам и параллелям в них с разбивкой по дням.

Детализация по школе содержит дату и время:

Регистрации – количество учеников, записавшихся на олимпиаду до ее начала и приступившие сразу к решению без записи.
Начала – количество учеников, начавших решать олимпиаду.
Завершения – количество учеников, завершивших олимпиаду.

Просмотр параллели позволит увидеть пофамильный списков учеников, время регистрации, начала и завершения олимпиады и баллы.

Шаг 4. Ознакомьтесь с ключевой информацией

Рекомендуем ознакомиться с инструкцией ученика, это поможет отвечать на вопросы учеников и их родителей.

1. Расписание Школьный этап ВсОШ в 2020 году – http://studentmo.olymponline.ru/article/22356

2. Информация о баллах и продолжительности олимпиад – http://teachermo.olymponline.ru/article/22458

3. Ответы на часто задаваемые впоросы – http://student-mo.olymponline.ru/article/22357

4. Информация по олимпиаде по Информатике – http://studentmo.olymponline.ru/article/22501

- 5. Наши рекомендации:
  - использовать браузер Google Chrome;
  - пройти пробную олимпиаду для знакомства с Платформой;
  - сохранить в закладки Google Chrome страницу Платформы.
- 6. Задания олимпиады:
  - от 40 до 235 минут на выполнение;
  - таймер активируется, когда ученик подтвердил готовность приступить к решению;
  - остановить таймер невозможно;
  - задания можно пропускать и возвращаться к ним позже;
  - задания можно оставлять без ответа;
  - пока время не истекло ответы можно редактировать;
  - баллы за олимпиаду ученик увидит в соответствующей карточке;

– узнать свой статус по итогам можно в личном кабинете Системы диагностики и тестирования МО, перейдя туда из карточки олимпиады.

- 7. Поддержка пользователей:
  - отвечаем на вопросы в чате;
  - работаем с 08:00 до 20:00 ежедневно;
  - консультируем по платформе;
  - принимаем вопросы к жюри.